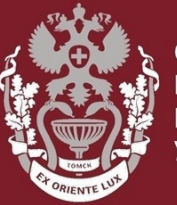

СИБИРСКИЙ ГОСУДАРСТВЕННЫЙ МЕДИЦИНСКИЙ УНИВЕРСИТЕТ

### Как зарегистрироваться в Scopus?

## Как сменить и восстановить пароль?

Бочарова Алёна Михайловна, зав. отделом Научно-медицинской библиотеки.

#### На главной странице <u>https://www.scopus.com/</u> нажать кнопку «Create account».

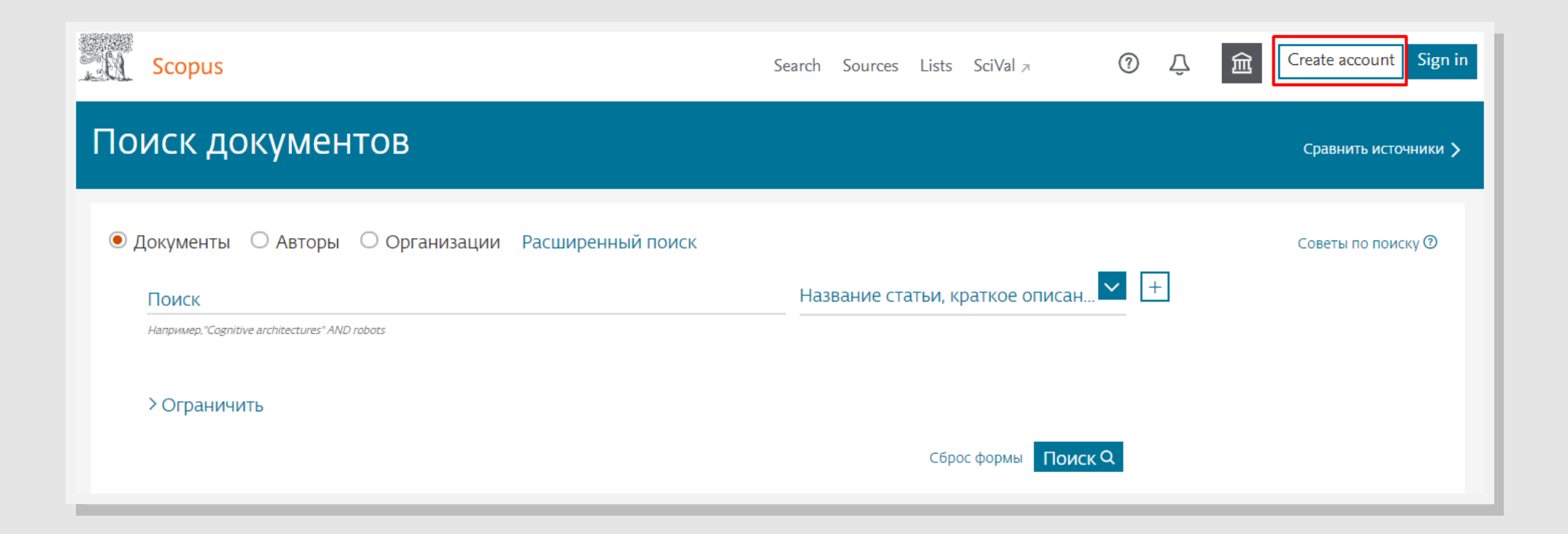

#### 1. Ввести свою электронную почту и нажать «Продолжить»

2. Ввести информацию (Имя, Фамилия, пароль) и нажать **«Зарегистрироваться»**.

|    | ELSEVIER                                                                    | × |
|----|-----------------------------------------------------------------------------|---|
|    | Добро пожаловать                                                            |   |
|    | Введите адрес электронной почты, чтобы продолжить<br>работу с <b>Scopus</b> |   |
| Эл | п. почта                                                                    |   |
|    | Продолжить                                                                  |   |
| В  | ы также можете войти в систему через свое учреждение,                       | Í |

| ELSEVIER                                                                                           |  |  |
|----------------------------------------------------------------------------------------------------|--|--|
| Зарегистрироваться                                                                                 |  |  |
| Создайте пароль, чтобы зарегистрироваться                                                          |  |  |
| Эл. почта                                                                                          |  |  |
|                                                                                                    |  |  |
| Имя                                                                                                |  |  |
| Фамилия                                                                                            |  |  |
| Пароль                                                                                             |  |  |
| Оставаться в системе (не рекомендуется для устройств общего пользования)                           |  |  |
| Продолжая работу, вы соглашаетесь с нашими условиями и положениями и политикой конфиденциальности. |  |  |
| Зарегистрироваться                                                                                 |  |  |
| У меня уже есть учетная запись                                                                     |  |  |

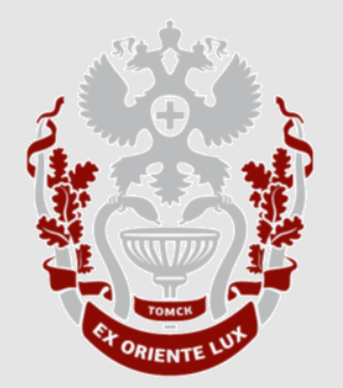

### Как сменить или восстановить пароль в Scopus?

НАУЧНО-МЕДИЦИНСКАЯ БИБЛИОТЕКА СИБГМУ

#### На главной странице <u>https://www.scopus.com/</u> нажать кнопку «Create account»

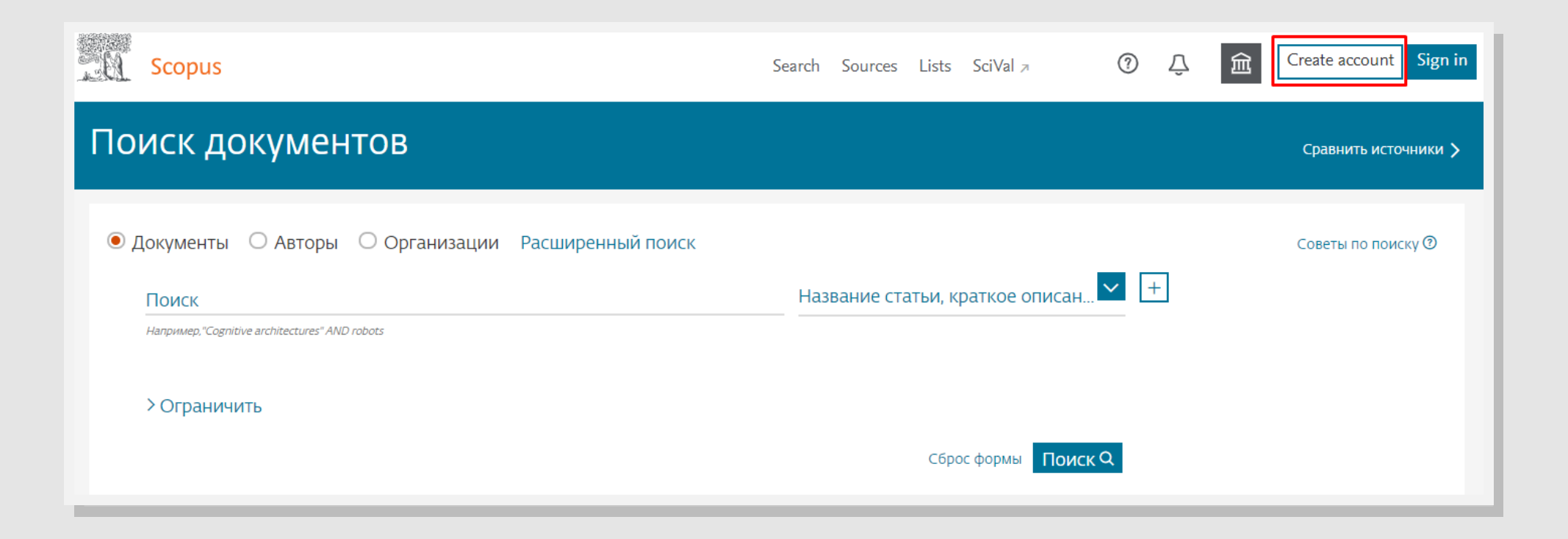

- 1. Ввести электронную почту, указанную при регистрации и нажать **«Продолжить».**
- 2. Нажать «Забыли пароль?» × **ELSEVIER** Добро пожаловать Эл. почта Введите адрес электронной почты, чтобы продолжить работу с Scopus Пароль Эл. почта Продолжить общего пользования) Вы также можете войти в систему через свое учреждение, организацию или Athens.

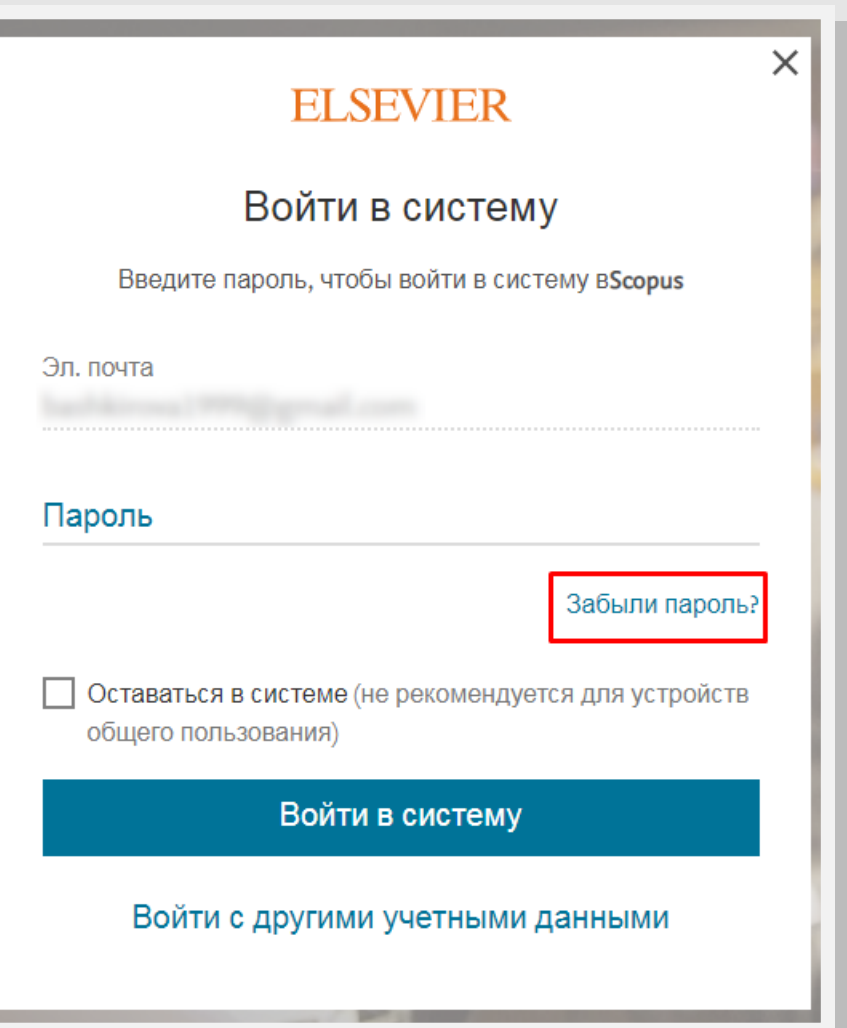

# Нажать «Отправить мне ссылку»

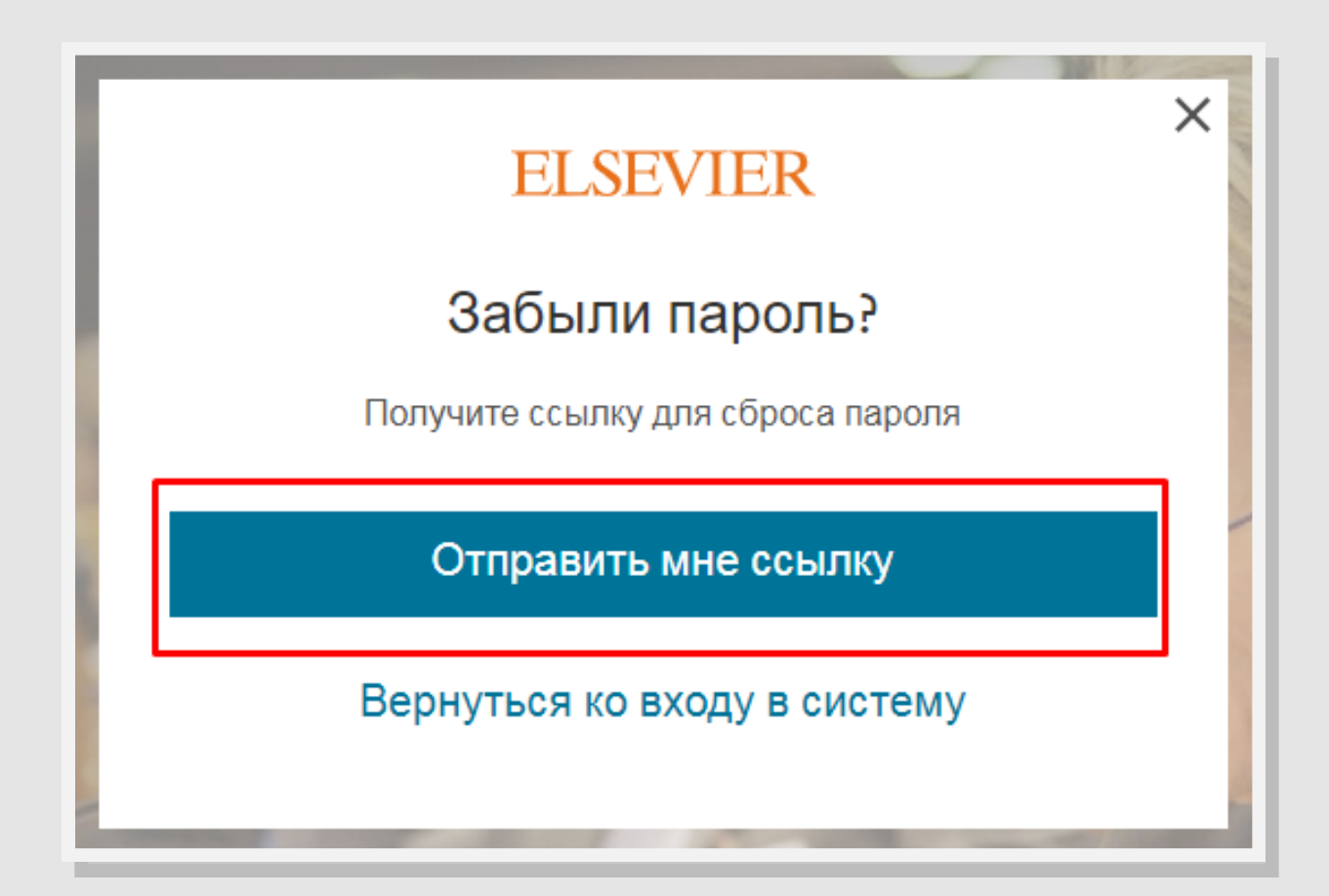

СИБИРСКИЙ ГОСУДАРСТВЕННЫЙ МЕДИЦИНСКИЙ УНИВЕРСИТЕТ

- 1. На электронную почту придёт сообщение о сбросе пароля. Нажать «Сбросить Пароль».
- 2. Придумать новый пароль и нажать «Сохранить мой новый пароль»

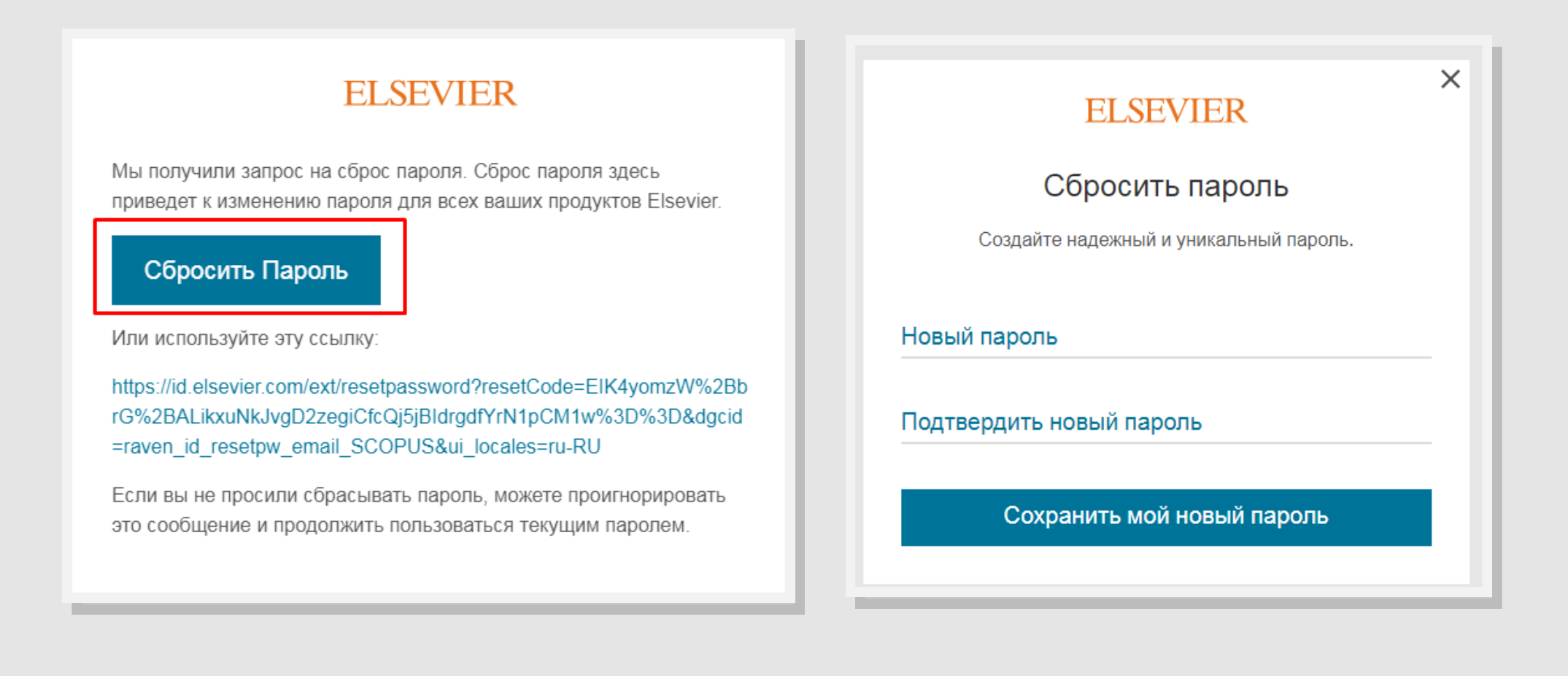

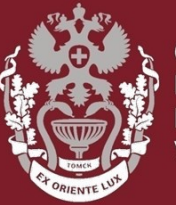

СИБИРСКИЙ ГОСУДАРСТВЕННЫЙ МЕДИЦИНСКИЙ УНИВЕРСИТЕТ

### Как зарегистрироваться в Scopus?

## Как сменить и восстановить пароль?

Бочарова Алёна Михайловна, зав. отделом Научно-медицинской библиотеки.

Вопросы – info@medlib.tomsk.ru